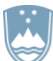

#### REPUBLIKA SLOVENIJA MINISTRSTVO ZA JAVNO UPRAVO

DIREKTORAT ZA JAVNO NAROČANJE

Tržaška 19a, 1000 Ljubljana

T: 01 478 18 80 F: 01 478 83 31 E: gp.mju@gov.si www.mju.gov.si

# NAVODILA ZA SPOROČANJE STATISTIČNIH PODATKOV O EVIDENČNIH NAROČILIH IN OBJAVO SEZNAMA DOLOČENIH EVIDENČNIH NAROČIL NA PORTALU JAVNIH NAROČIL

Verzija 2.3 December 2019

### **KAZALO VSEBINE**

| 1. Sploš | śno o evidenčnih naročilih3                                                                                                    |
|----------|----------------------------------------------------------------------------------------------------|
| 1.1      | Kaj je evidenčno naročilo3                                                                                                    |
| 1.2      | Obveznosti naročnika v zvezi z evidenčnimi naročili4                                                                                                |
| 2. Voo   | denje evidence o evidenčnih naročilih in objava dela te evidence5                                                                                   |
| 2.1      | Vodenje in vsebina evidence o evidenčnih naročilih5                                                                                                 |
| 2.2      | Objava dela evidence o evidenčnih naročilih – t. i. seznam evidenčnih naročil od 10.000 EUR brez DDV dalje5                                         |
| 2.3      | Postopek objave seznama evidenčnih naročil od 10.000 EUR brez DDV dalje na portalu javnih naročil6                                                  |
| 2.3.     | .1 Naročnik želi zgolj objaviti seznam evidenčnih naročil, oddanih po ZJN-38                                                                        |
| 2.3.     | .2 Naročnik želi objaviti seznam evidenčnih naročil, oddanih po ZJN-3, in sočasno sporočiti statistične podatke o vseh oddanih evidenčnih naročilih |
| 3. Spo   | pročanje statističnih podatkov o evidenčnih naročilih9                                                                                              |
| 3.1      | Rok, način in obvezna vsebina sporočanja statističnih podatkov o evidenčnih<br>naročilih9                                                           |
| 3.2      | Postopek sporočanja statističnih podatkov o oddanih evidenčnih naročilih10                                                                          |
| 4. Pre   | egled objavljenih podatkov o evidenčnih naročilih12                                                                                                 |

# 1. Splošno o evidenčnih naročilih

## 1.1 Kaj je evidenčno naročilo

Javnonaročniška zakonodaja izrecno ne opredeljuje definicije »evidenčno naročilo«. Ta izraz se v praksi uporablja od uveljavitve ZJN-2<sup>1</sup> in ZJNVETPS<sup>2</sup> v letu 2007 in se nanaša na naročilo, za katerega zaradi njegove nizke vrednosti bistveni deli zakona, ki urejajo javno naročanje, ne veljajo.

Evidenčno naročilo je torej naročilo, katerega vrednost je nižja od vrednosti iz:

- prvega odstavka 21. člena ZJN-3<sup>3</sup>,
- drugega odstavka 7. člena ZJNPOV<sup>4</sup>.

Glede na peti odstavek 73. člena ZJN-3 in peti odstavek 8. člena ZJNPOV pa za evidenčno naročilo šteje tudi naročilo, oddano brez uporabe postopka javnega naročanja z namenom uresničevanja načela kratkih verig.

Mejne vrednosti za evidenčna naročila v letu 2019:

#### Evidenčna naročila na splošnem področju (ZJN-3):

| Vrsta predmeta                     | Mejne vrednosti (brez DDV) |
|------------------------------------|----------------------------|
| Blago                              | 0 - 19.999 EUR             |
| Storitve                           | 0 - 19.999 EUR             |
| Gradnje                            | 0 - 39.999 EUR             |
| Socialne in druge posebne storitve | 0 - 749.999 EUR            |

#### Evidenčna naročila na infrastrukturnem področju (ZJN-3):

| Vrsta predmeta                     | Mejne vrednosti (brez DDV) |
|------------------------------------|----------------------------|
| Blago                              | 0 - 49.999 EUR             |
| Storitve                           | 0 - 49.999 EUR             |
| Gradnje                            | 0 - 99.999 EUR             |
| Socialne in druge posebne storitve | 0 - 999.999 EUR            |

#### Evidenčna naročila na področju obrambe in varnosti (ZJNPOV):

| Vrsta predmeta | Mejne vrednosti (brez DDV) |
|----------------|----------------------------|
| Blago          | 0 - 39.999 EUR             |
| Storitve       | 0 - 39.999 EUR             |
| Gradnje        | 0 - 79.999 EUR             |

<sup>&</sup>lt;sup>1</sup> Zakon o javnem naročanju (Uradni list RS, št. 128/06 s spremembami; ZJN-2)

<sup>&</sup>lt;sup>2</sup> Zakon o javnem naročanju na vodnem, energetskem, transportnem področju in področju poštnih storitev (Uradi list RS, št. 128/06 s spremembami, ZJNVETPS)

<sup>&</sup>lt;sup>3</sup> Zakon o javnem naročanju (Uradni list RS, št. 91/15 in 14/18; ZJN-3)

<sup>&</sup>lt;sup>4</sup> Zakon o javnem naročanju na področju obrambe in varnosti (Uradni list RS, št. 90/12, 90/14 – ZDU-1I in 52/16; ZJNPOV)

#### **OPOZORILO!**

Katera naročila ne predstavljajo evidenčnih naročil in niso predmet tega poročanja:

- na splošnem področju (ZJN-3): naročila, oddana na podlagi postopkov iz 39. člena ZJN-3 (odprti postopek, omejeni postopek, konkurenčni dialog, partnerstvo za inovacije, konkurenčni postopek s pogajanji, postopek s pogajanji brez predhodne objave, postopek naročila male vrednosti);

- na infrastrukturnem področju (ZJN-3): naročila, oddana na podlagi postopkov iz 39. člena ZJN-3 (odprti postopek, omejeni postopek, konkurenčni dialog, partnerstvo za inovacije, postopek s pogajanji z objavo, postopek s pogajanji brez predhodne objave, postopek naročila male vrednosti);

- na področju obrambe in varnosti (ZJNPOV): naročila, oddana na podlagi postopkov iz 19. člena ZJNPOV (postopek s predhodnim ugotavljanjem sposobnosti, postopek s pogajanji po predhodni objavi, postopek s pogajanji brez predhodne objave, konkurenčni dialog ali postopek zbiranja ponudb po predhodni objavi);

- posamezna naročila, oddana na podlagi sklenjenih okvirnih sporazumov,

- posamezna naročila, oddana na podlagi dnamičnega nabavnega sistema.

Navodila za objave o izvajanju okvirnih sporazumov in s tem zagotavljanja transparentnosti glede izvajanja okvirnih sporazumov so dostopna na naslednji povezavi: https://ejn.gov.si/sistem/usmeritve-in-navodila/navodila-in-obrazci.html, pod Objave in sporočanje statističnih podatkov.

### 1.2 Obveznosti naročnika v zvezi z evidenčnimi naročili

V skladu z zakonom morajo naročniki v zvezi z evidenčnimi naročili:

- voditi evidenco o njihovi oddaji in
- enkrat letno sporočiti statistične podatke.

Glede oddaje evidenčnih naročil po ZJN-3 pa morajo naročniki enkrat letno objaviti tudi seznam oddanih evidenčnih naročil v vrednosti 10.000 EUR brez DDV in več, in sicer na svoji spletni strani ali portalu javnih naročil. Obveznost vodenja evidence, sporočanja statističnih podatkov in objave dela evidence evidenčnih naročil (seznam oddanih evidenčnih naročil) se nanaša na oddana evidenčna naročila, izvedba teh naročil v praksi (dobava blaga, izvedba storitev / gradnje) je za izpolnjevanje teh obveznosti nebistvena.

Pri oddaji evidenčnih naročil mora naročnik upoštevati zgolj tiste določbe, ki se izrecno nanašajo na evidenčna naročila, in sicer:

- drugi odstavek 21. člena ZJN-3,
- peti odstavek 19. člena ZJNPOV.

Pri tem se načelo gospodarnosti, učinkovitosti in uspešnosti ter načelo transparentnosti, ki jih v povezavi s temi naročili ureja ZJN-3, uresničujejo na način, določen v posebnih določbah za evidenčna naročila (drugi odstavek 21. člena ZJN-3).

# 2. Vodenje evidence o evidenčnih naročilih in objava dela te evidence

## 2.1 Vodenje in vsebina evidence o evidenčnih naročilih

Naročnik vodi evidenco o oddanih javnih naročilih sproti. V skladu z zakonom mora ta evidenca zajemati vsaj naslednje podatke:

- vrsto predmeta (blago / storitve / gradnje),
- navedbo predmeta (opis),
- vrednost (brez DDV v EUR).

Ker mora naročnik podatke o delu evidenčnih naročil objaviti tudi v svetovnem spletu, je smiselno, da v evidenco vsaj za evidenčna naročila v vrednosti 10.000 EUR brez DDV in več vključi tudi podatek o gospodarskem subjektu, kateremu je bilo posamezno evidenčno naročilo oddano. Za naročnike, ki oddajo javna naročila na več področjih, je primerno, da v evidenco za vsako naročilo vključijo tudi podatek o področju javnega naročanja (splošno / infrastrukturno / obrambno in varnostno).

V nadaljevanju je prikazan primer izseka evidence evidenčnih naročil, pri čemer evidenca, poleg zgoraj navedenih podatkov, vključuje tudi druge, za evidenco bistvene, podatke:

| Zap.<br>št. | Oznaka<br>JN | Datum<br>oddaje | Področje<br>javnega<br>naročanja | Vrsta<br>predmeta | Navedba predmeta<br>(opis)                                                                                            | Vrednost<br>(brez DDV<br>v EUR) | Naziv<br>gospodarskega<br>subjekta<br>(izbrani ponudnik)    |
|-------------|--------------|-----------------|----------------------------------|-------------------|----------------------------------------------------------------------------------------------------|---------------------------------|-------------------------------------------------------------|
| 1           | N1/2019      | 04.01.2019      | splošno<br>področje              | storitve          | Poslovno kosilo                                                                                                    | 1.237                           | Vzorec, d.o.o.                                              |
| 2           | N2/2019      | 09.01.2019      | infrastrukturno<br>področje      | blago             | Knjiga "Zakon o graditvi objektov,<br>Zakon o urejanju prostora, Zakon<br>o prostorskem načrtovanju s<br>komentarjem" | 248                             | Knjigarna d.o.o.                                            |
| 3           | P1/2019      | 25.01.2019      | splošno<br>področje              | storitve          | Izvedba strokovnih podlag za<br>prometno ureditev v mestnem<br>jedru                                                  | 14.344                          | Prometni, d.o.o.                                            |
| 4           | P2/2019      | 30.01.2019      | splošno<br>področje              | gradnje           | Slikopleskarska dela                                                                                                  | 13.881                          | Gradbenik d.o.o.                                            |
| 5           | /            | 01.02.2019      | splošno<br>področje              | storitve          | Letna naročnina na časopis Delo                                                                                       | 412                             | Primer, d.d.                                                |
| 6           | N3/2019      | 08.03.2019      | splošno<br>področje              | blago             | Letna naročilnica za blago za<br>ureditev okolice                                                                     | 4.500                           | Roža d.d.                                                   |
| 7           | P3/2019      | 22.03.2019      | splošno<br>področje              | blago             | Sezonsko pridelana lokalna<br>zelenjava (kratke verige)                                                               | 28.000                          | Janez Novak, nosilec<br>dopolnilne<br>dejavnosti na kmetiji |

# 2.2 Objava dela evidence o evidenčnih naročilih – t. i. seznam evidenčnih naročil od 10.000 EUR brez DDV dalje

ZJN-3 v drugem odstavku 21. člena določa, da mora naročnik na svoji spletni strani ali portalu javnih naročil objaviti del evidence o oddanih evidenčnih naročilih, in sicer seznam tistih evidenčnih naročil, katerih vrednost je enaka ali višja od 10.000 EUR brez DDV in nižja od mejnih vrednosti, ki so določene v prvem odstavku 21. člena ZJN-3 in od katerih dalje mora izvesti postopek javnega naročanja, na način kot ga določa zakon.

Objavljen seznam evidenčnih naročil mora vsebovati vsaj naslednje podatke:

- vrsto predmeta (blago / storitve / gradnje),
- navedbo predmeta (opis),
- vrednost (brez DDV v EUR),
- naziv gospodarskega subjekta (izbrani ponudnik).

Glede evidenčnih naročil, oddanih na podlagi ZJNPOV, naročniku ni treba zagotavljati transparentnosti z objavo seznama evidenčnih naročil na svoji spletni strani ali portalu javnih naročil.

Rok za objavo seznama evidenčnih naročil v vrednosti 10.000 EUR brez DDV in več, oddanih v preteklem letu, je zadnji dan februarja tekočega leta.

### 2.3 Postopek objave seznama evidenčnih naročil od 10.000 EUR brez DDV dalje na portalu javnih naročil

V skladu z drugim odstavkom 21. člena ZJN-3 mora naročnik **del evidence o evidenčnih naročilih**, oddanih v preteklem letu, **do zadnjega dne februarja objaviti** na svoji spletni strani ali portalu javnih naročil. Objavljen seznam evidenčnih naročil, oddanih v letu 2019, mora **zajemati evidenčna naročila**:

- ki so bila oddana od 1. 1. 2019 do 31. 12. 2019 na splošnem ali infrastrukturnem področju in
- katerih vrednost je enaka ali višja od 10.000 EUR brez DDV in nižja od mejnih vrednosti, ki so določene v prvem odstavku 21. člena ZJN-3 in od katerih dalje mora izvesti postopek javnega naročanja, na način kot ga določa zakon.

Za potrebe objav seznamov evidenčnih naročil, ki zajemajo evidenčna naročila v vrednosti 10.000 EUR brez DDV in več, je bil na delu portala javnih naročil, namenjen **registriranim uporabnikom**, (v nadaljevanju: uporabnik) vzpostavljen zavihek »Evidenčna naročila«<sup>5</sup>.

Seznam oddanih evidenčnih naročil naročnik na portalu javnih naročil objavi tako, da eden od njegovih zaposlenih, ki je uporabnik portala javnih naročil, izbere ukaz »Želim objaviti seznam evidenčnih naročil« (prikazano pod točko 2.3.1). Naročnik lahko sočasno sporoči tudi statistične podatke o oddanih evidenčnih naročilih (prikazano pod točko 2.3.2), a mora v tem primeru seznam obsegati:

- ne le evidenčna naročila v vrednosti 10.000 EUR brez DDV in več, temveč vsa evidenčna naročila, tj. od 1 EUR dalje, in
- ne le evidenčna naročila, oddana na podlagi oziroma v skladu z ZJN-3, temveč vsa evidenčna naročila, oddana od 1. 1. 2019 do 31. 12. 2019, in sicer v skladu oziroma na podlagi ZJN-3 ali ZJNPOV.

Seznam evidenčnih naročil, ki ga želi naročnik objaviti na portalu javnih naročil, mora biti v datoteki Microsoft Excel s končnico ».xlsx« in strukturiran na naslednji način:

- Vsi podatki so navedeni na enem listu (prazni listi naj bodo odstranjeni);
- V prvi vrstici je naveden naslov stolpca, pri čemer morajo biti polja poimenovana kot sledi:
   »Zap. št.«;
  - »Področje javnega naročanja«;
  - »Vrsta predmeta«;
  - »Navedba predmeta (opis)«;
  - »Vrednost (brez DDV v EUR)«,
  - »Naziv gospodarskega subjekta (izbrani ponudnik)«,
- V prvem stolpcu so podatki o zaporedni številki zapisa (1, 2, 3, ...);
- V drugem stolpcu so podatki o področju javnega naročanja (splošno področje / infrastrukturno področje / obrambno in varnostno področje) – spustni seznam;
- V tretjem stolpcu so podatki o vrsti predmeta (blago / storitve / gradnje) spustni seznam;
- V četrtem stolpcu so podatki o navedbi predmeta (kratek opis predmeta prosto besedilno polje);

<sup>&</sup>lt;sup>5</sup> Registrirani uporabnik portala lahko posreduje statistične podatke in objavi seznam oddanih evidenčnih naročil v vrednosti 10.000 EUR brez DDV in več za tiste naročnike, pri katerih je v vsaj eni od njihovih uporabniških skupin vključen kot uporabnik portala javnih naročil s pravicami na ravni oddaje.

- V petem stolpcu so podatki o vrednosti evidenčnega naročila <u>brez DDV</u> v EUR (numerično polje – številke od 0 - 999.999, <u>brez decimalnih mest). Tisočice program</u> <u>nastavi samodejno</u>;
- V šestem stolpcu so podatki o izbranem ponudniku (naziv gospodarskega subjekta prosto besedilno polje).

Vzorec strukturirane datoteke Microsoft Excel za objavo seznama oddanih evidenčnih naročil je registriranemu uporabniku na voljo v zavihku »Evidenčna naročila«:

| Seznam evidenčnih naročil, ki ga želi naročnik objaviti na portalu javnih naročil, mora biti v datoteki Microsoft Excel s končnico ».xlsx« in strukturiran na naslednji način:                                               |
|----------------------------------------------------------------------------------------------------|
| – Vsi podatki so navedeni na enem listu <b>(prazni listi naj bodo odstranjeni)</b> ;                                                                                                    |
| – V prvi vrstici je naveden naslov stolpca, pri čemer morajo biti polja poimenovana kot sledi:                                                                                                    |
| – »Zap. št. «;                                                                                                    |
| – »Področje javnega naročanja«;                                                                                                    |
| - »Vrsta predmeta«;                                                                                                    |
| – »Navedba predmeta (opis)«;                                                                                                    |
| – »Vrednost (brez DDV v EUR)«;                                                                                                    |
| – »Naziv gospodarskega subjekta (izbrani ponudnik)«;                                                                                                    |
| – V prvem stolpcu so podatki o zaporedni številki zapisa (1, 2, 3,);                                                                                                    |
| – V drugem stolpcu so podatki o področju javnega naročanja (splošno področje / infrastrukturno področje / obrambno in varnostno področje) – spustni seznam;                                                                  |
| <ul> <li>V tretjem stolpcu so podatki o vrsti predmeta (blago / storitve / gradnje) – spustni seznam;</li> </ul>                                                                                                    |
| <ul> <li>V četrtem stolpcu so podatki o navedbi predmeta (kratek opis predmeta – prosto besedilno polje);</li> </ul>                                                                                                    |
| - V petem stolpcu so podatki o vrednosti evidencnega narocila brez DDV v EUR (numericno polje - stevilke od 0 - 999.999, brez decimalnih mest). I isocice program                                                            |
| nastavi samodejno;                                                                                                    |
| – V sestem stolpcu so podatki o izbranem ponudniku (naziv gospodarskega subjekta – prosto besedilno polje).                                                                                                    |
| Vzorec strukturirane datoteke Microsoft Excel za objavo seznama oddanih evidenčnih naročil                                                                                                    |
| Pretvornik starejših verzij datoteke Microsoft Excel v format s končnico ».xlsx«                                                                                                    |
| Če naročnik ne bo sočasno z objavo seznama sporočil tudi statističnih podatkov, mora to storiti z vnosom podatkov v tabele v razdelku «Sporočanje statističnih podatkov o evidenčnih naročilih« tega zavihka v nadaljevanju. |
| Če je naročnik že objavil seznam oddanih evidenčnih naročil, in je v njem napaka, lahko do zadnjega dne februarja objavljen seznam nadomesti z novim, in sicer tako, da ponovno                                              |

Ce je naročnik že objavil seznam oddanih evidenčnih naročil, in je v njem napaka, lahko do zadnjega dne februarja objavljen seznam nadomesti z novim, in sicer tako, da ponovno izbere ukaz »Želim objaviti seznam evidenčnih naročil« in uvozi novo, pravilno datoteko Microsoft Excel ter po potrebi nadomesti tudi napačne statistične podatke.

Želim objaviti seznam evidenčnih naročil

Starejše verzije datotek Microsoft Excel, ki ne podpirajo oblikovanja formata datoteke s končnico ».xlsx«, lahko uporabnik pretvori v ustrezno obliko, če predhodno na računalnik namesti brezplačen pretvornik, ki je dostopen na spletni povezavi: <u>https://www.microsoft.com/en-us/download/details.aspx?id=3</u>.

V nadaljevanju je prikazan vzorec strukturirane datoteke Microsoft Excel za objavo seznama evidenčnih naročil, ki ga mora naročnik objaviti na svoji spletni strani ali portalu javnih naročil, kot je na voljo na portalu javnih naročil v zavihku »Evidenčna naročila«, Vzorec strukturirane datoteke Microsoft Excel za objavo seznama oddanih evidenčnih naročil:

|   | Α        | В                          | С              | D                                                       | E                         | F                                                        |   |
|---|----------|----------------------------|----------------|---------------------------------------------------------|---------------------------|----------------------------------------------------------|---|
| 1 | Zap. št. | Področje javnega naročanja | Vrsta predmeta | Navedba predmeta (opis)                                 | Vrednost (brez DDV v EUR) | Naziv gospodarskega subjekta (izbrani ponudnik)          |   |
| 2 | 1        | splošno področje           | storitve       | lzvedba strokovnih podlag za<br>prometno ureditev v     | 14.344                    | Prometni, d.o.o.                                         |   |
| 2 | 2        | splošno področje           | gradnje        | mestnem jedru<br>Slikopleskarska dela                   | 13.881                    | Gradbenik d.o.o.                                         | - |
| 4 | 3        | splošno področje           | blago          | Sezonsko pridelana lokalna<br>zelenjava (kratke verige) | 28.000                    | Janez Novak, nosilec dopolnilne dejavnosti na<br>kmetiji |   |
| 5 |          |                            |                |                                                         |                           |                                                          |   |

Nadalje sta ločeno prikazana postopka objave seznama evidenčnih naročil za primer, ko želi uporabnik naročnika zgolj objaviti seznam evidenčnih naročil, in primer, ko želi uporabnik naročnika sočasno z objavo seznama evidenčnih naročil sporočiti tudi statistične podatke.

Če naročnik ne bo sočasno z objavo seznama sporočil tudi statističnih podatkov, mora to storiti z vnosom podatkov v tabele v razdelku »Sporočanje statističnih podatkov o evidenčnih naročilih« tega zavihka v nadaljevanju.

Če je naročnik že objavil seznam oddanih evidenčnih naročil, in je v njem napaka, lahko do zadnjega dne februarja objavljen seznam nadomesti z novim, in sicer tako, da ponovno izbere ukaz »Želim objaviti seznam evidenčnih naročil« in uvozi novo, pravilno datoteko Microsoft Excel ter po potrebi nadomesti tudi napačne statistične podatke.

#### 2.3.1 Naročnik želi zgolj objaviti seznam evidenčnih naročil, oddanih po ZJN-3

Eden od zaposlenih pri naročniku, ki je uporabnik portala javnih naročil, se prijavi na portal javnih naročil in v imenu naročnika objavi seznam evidenčnih naročil na naslednji način:

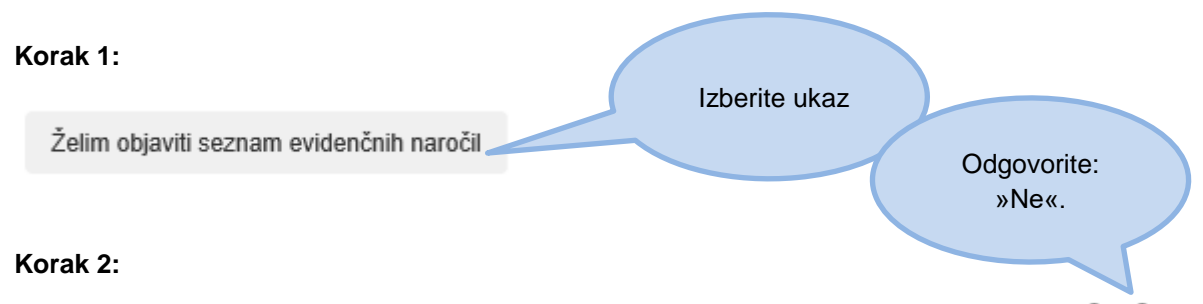

Ali želite hkrati z objavo seznama evidenčnih naročil samodejno sporočiti tudi statistične podatke o vseh oddanih evidenčnih naročilih: ODa ONe

#### Korak 3:

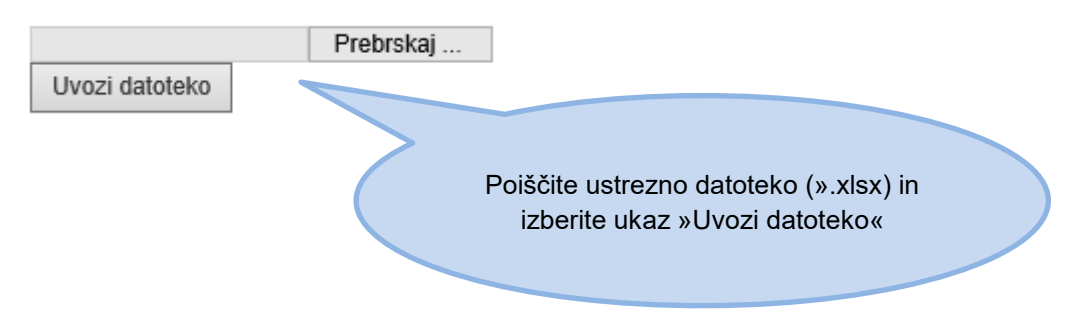

# 2.3.2 Naročnik želi objaviti seznam evidenčnih naročil, oddanih po ZJN-3, in sočasno sporočiti statistične podatke o vseh oddanih evidenčnih naročilih

Eden od zaposlenih pri naročniku, ki je uporabnik portala javnih naročil, se prijavi na portal javnih naročil in v imenu naročnika objavi seznam evidenčnih naročil in sočasno sporoči statistične podatke na naslednji način:

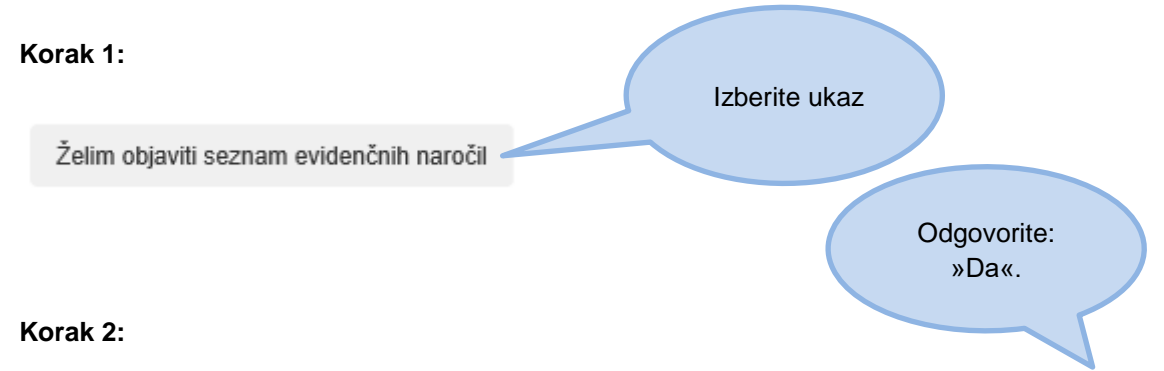

Ali želite hkrati z objavo seznama evidenčnih naročil samodejno sporočiti tudi statistične podatke o vseh oddanih evidenčnih naročilih: ODa ONe

#### Korak 3:

Ali vključuje seznam, ki ga uvažate, vsa evidenčna naročila, tj. naročila v vrednosti od 0 EUR do mejne vrednosti iz prvega odstavka 21. člena ZJN-3: ODa ONe

Odgovorite: »Da« Korak 4:

|                | Prebrskaj |                                                                          |
|----------------|-----------|--------------------------------------------------------------------------|
| Uvozi datoteko |           |                                                                          |
|                |           | Poiščite ustrezno datoteko (».xlsx)<br>in izberite ukaz »Uvozi datoteko« |
|                |           |                                                                          |

# 3. Sporočanje statističnih podatkov o evidenčnih naročilih

# 3.1 Rok, način in obvezna vsebina sporočanja statističnih podatkov o evidenčnih naročilih

V skladu z ZJN-3 in ZJNPOV mora naročnik **do 28. 2.** tekočega leta **sporočiti statistične podatke** o evidenčnih naročilih, oddanih v preteklem letu, in sicer podatke **o skupnem številu in skupni vrednosti evidenčnih naročil, ločeno na področje javnega naročanja** (splošno / infrastrukturno / obrambno in varnostno) **in vrsto predmeta** (blago / storitve / gradnje).

Vsebino statističnega poročanja oziroma obvezne podatke, ki se sporočajo glede evidenčnih naročil, določata:

- drugi odstavek 2. člena Pravilnika o vrstah in načinu zbiranja podatkov za letno statistično poročilo o oddanih javnih naročilih (Uradni list RS, št. 39/16) in
- prvi odstavek 5. člena Pravilnika o vrstah podatkov o oddanih javnih naročilih v preteklem letu na podlagi Zakona o javnem naročanju na področju obrambe in varnosti ter načinu njihovega zbiranja (Uradni list RS, št. 57/13, 3/15 in 71/16).

Pri tem mora naročnik o oddanih evidenčnih naročilih<sup>6</sup> sporočiti naslednje statistične podatke:

- skupno število in skupno vrednost (brez DDV) oddanih evidenčnih naročil blaga na splošnem področju;
- skupno število in skupno vrednost (brez DDV) oddanih evidenčnih naročil storitev na splošnem področju;
- skupno število in skupno vrednost (brez DDV) oddanih evidenčnih naročil gradenj na splošnem področju;
- skupno število in skupno vrednost (brez DDV) oddanih evidenčnih naročil blaga na infrastrukturnem področju;
- skupno število in skupno vrednost (brez DDV) oddanih evidenčnih naročil storitev na infrastrukturnem področju;
- skupno število in skupno vrednost (brez DDV) oddanih evidenčnih naročil gradenj na infrastrukturnem področju;
- skupno število in skupno vrednost (brez DDV) oddanih evidenčnih naročil blaga na področju obrambe in varnosti;
- skupno število in skupno vrednost (brez DDV) oddanih evidenčnih naročil storitev na področju obrambe in varnosti;
- skupno število in skupno vrednost (brez DDV) oddanih evidenčnih naročil gradenj na področju obrambe in varnosti.

<sup>&</sup>lt;sup>6</sup> Ali je bilo oddano evidenčno naročilo izvedeno ali ne oziroma v kakšnem obsegu in vrednosti, je za sporočanje statističnih podatkov nebistveno.

# 3.2 Postopek sporočanja statističnih podatkov o oddanih evidenčnih naročilih

Eden od zaposlenih pri naročniku, ki je uporabnik portala javnih naročil, se prijavi na portal javnih naročil in v imenu naročnika sporoči statistične podatke na naslednji način:

#### Korak 1: Vnos podatkov

Uporabnik v relevantno tabelo vnese podatke o skupnem številu in skupni vrednosti (brez DDV) evidenčnih naročil, oddanih v preteklem letu, ločeno za področje javnega naročanja (splošno / infrastrukturno / obrambno in varnostno) in vrsto predmeta (blago / storitve / gradnje).

| Evidenčna naročila, od | idana na splošnem področju (ZJN-3)                     |                                   |                                                  |                |
|------------------------|--------------------------------------------------------|-----------------------------------|--------------------------------------------------|----------------|
| Vrsta predmeta         | ZJN-3 mejne vrednosti za evidenčna naročila (brez DDV) | Skupno število evidenčnih naročil | Skupna vrednost evidenčnih<br>naročil (brez DDV) |                |
| Blago                  | 0 - 19.999 EUR                                         |                                   | 0                                                |                |
| Storitve               | 0 - 19.999 EUR <sup>1</sup>                            |                                   | 0                                                | $\overline{1}$ |
| Gradnje                | 0 - 39.999 EUR                                         |                                   | 0                                                |                |
| Skupaj                 |                                                        |                                   |                                                  |                |

#### Korak 2: Oddaja statističnih podatkov

Uporabnik sporoči statistične podatke tako, da po vnosu relevantnih podatkov v tabelo, ki se nanaša na evidenčna naročila na posameznem področju, izbere ukaz »Oddaj statistične podatke«.

| Vrsta predmeta       | ZJN-3 mejne vrednosti za evidenčna naročila (brez DDV) | Skupno število evidenčnih naročil | Skupna vrednost evidenčnih<br>naročil (brez DDV) |
|----------------------|--------------------------------------------------------|-----------------------------------|--------------------------------------------------|
| Blago                | 0 - 19.999 EUR                                         | 150                               | 15.000                                           |
| Storitve             | 0 - 19.999 EUR <sup>I</sup>                            | 160                               | 16.000                                           |
| Gradnje              | 0 - 39.999 EUR                                         | 170                               | 17.000                                           |
| Skupaj               |                                                        | 480                               | 48.000                                           |
| Oddaj statistične po | datke 2                                                |                                   |                                                  |

Če naročnik na določenem področju javnega naročanja ne oddaja naročil, mu za to področje ni treba sporočati statističnih podatkov. Uporabnik pusti tabelo za to področje prazno (vnos vrednosti »0« ni potreben).

Če naročnik znotraj posameznega področja javnega naročanja določene vrste predmeta ni oddal (npr. oddal je le blago in storitev, gradenj pa ne), za tisto vrsto predmeta, ki je ni oddal, v tabeli **obvezno navede vrednost »0«.** 

V tabeli za oddajo evidenčnih naročil morajo biti znotraj področja izpolnjena vsa polja.

#### Korak 3: Potrditev pravilnega zajema podatkov

Po izbiri ukaza »Oddaj statistične podatke« se naročniku pojavi okno z opozorilom o pravilnem zajemu statističnih podatkov. Ob kliku na gumb »Potrdi« se statistični podatki oddajo. Ob kliku na gumb »Prekliči« se podatki ne oddajo in jih naročnik po potrebi popravi oziroma dopolni pred oddajo.

| Če<br>izb                         | je naročnik že objavil<br>ere ukaz »Želim objav                                                                                                    | seznam oddanih evidenčni<br>iti seznam evidenčnih narc                                                                                                    | Potročil in ie v niem popaka labko do zado<br>Potrjujem, da so v statističnih podatkih za                                                                                                    | iera dos februaris obisulion econom os<br>ijeta vsa evidenčna naročila, oddana na                                                                                                    | splošnem podro                                                                 | in sicertako, da ponovno<br>čju                                                    |
|-----------------------------------|----------------------------------------------------------------------------------------------------|----------------------------------------------------------------------------------------------------|----------------------------------------------------------------------------------------------------|----------------------------------------------------------------------------------------------------|--------------------------------------------------------------------------------|------------------------------------------------------------------------------------|
|                                   | Želim objaviti seznam                                                                                                    | evidenčnih naročil                                                                                                    | (ZJN-3) v obdobju od 1.1. 2019 do 31. 12<br>Pri tem sem upošteval, da <b>med podatki n</b>                                                                                                    | . 2019.<br>ir:                                                                                                    |                                                                                |                                                                                    |
| S<br>šte<br>Če<br>(vn<br>Če<br>od | poročanje sta<br>kladu z ZJN-3* in ZJN<br>vvilu in skupni vredno<br>naročnik na določene<br>ios vrednosti +0« ni po<br>naročnik znotraj posa<br>dal, v tabeli obvezno r<br>primeru napake v že sp<br>er tako, da vnese novo<br>Evijdenčna naročila po | atističnih podat<br>IPOV** mora naročnik do 2<br>sti evidenčnih naročil, loč<br>m področju javnega naroč<br>treben).<br>Imeznega področja javneg<br>navede vrednost -0 V tal<br>poročenih statističnih poda<br>e, pravilne podatke in izbere | <ul> <li>naročil, oddanih na podlagi postopkov<br/>konkurenčni dialog, partnerstvo za inovac<br/>predhodne objave, postopek naročila mal</li> <li>posameznih naročil, oddanih na podlag<br/>nabavnega sistema, saj ne predstavljajo</li> <li>ukaz »Nadomesti oddane statistične podat</li> </ul> | iz 39. člena ZJN-3 (odprti postopek, om<br>ije, postopek s pogajanji z objavo, posto<br>e vrednosti),<br>ji sklenjenega okvirnega sporazuma al<br>evidenčnih naročil in niso predmet tega<br>ke z novimi«. | kejeni postopek,<br>ppek s pogajanji<br>i dinamičnega<br>poročanja<br>Prekliči | Potrdi e oskupnem<br>gradnje).<br>dročje prazno<br>a, ki je ni<br>e pravilnimi, in |
|                                   | Evidencha harocila, o                                                                                                    | ddana na spiosnem podrocj                                                                                                    | u (ZJN-3)                                                                                                    |                                                                                                    |                                                                                |                                                                                    |
|                                   | Vrsta predmeta                                                                                                    | ZJN-3 mejne vrednost                                                                                                    | i za evidenčna naročila (brez DDV)                                                                                                    | Skupno število evidenčnih naročil                                                                                                    | Skupna vredn<br>naročil (brez                                                  | ost evidenčnih<br>DDV)                                                             |
|                                   | Blago                                                                                                    | 0 - 19.999 EUR                                                                                                    |                                                                                                    | 150                                                                                                    | 0                                                                              | 15.000                                                                             |
|                                   | Storitve                                                                                                    | 0 - 19.999 EUR <sup>I</sup>                                                                                                    |                                                                                                    | 160                                                                                                    | 0                                                                              | 16.000                                                                             |
|                                   | Gradnje                                                                                                    | 0 - 39.999 EUR                                                                                                    |                                                                                                    | 170                                                                                                    | 0                                                                              | 17.000                                                                             |
|                                   | Skupaj                                                                                                    |                                                                                                    |                                                                                                    | 480                                                                                                    |                                                                                | 48.000                                                                             |
|                                   | Oddaj statistične po                                                                                                    | odatke                                                                                                    |                                                                                                    |                                                                                                    |                                                                                |                                                                                    |

#### Korak 4: Izpis oddanih podatkov

Po pravilnem vnosu, oddaji ststističnih podatkov in potrditvi pravilnega zajema podatkov se uporabniku prikaže možnost izpisa oddanih podatkov za vsako tabelo, v katero je uporabnik vpisal in oddal podatke:

| Vrsta predmeta | ZJN-3 mejne vrednosti za evidenčna naročila (brez DDV) | Skupno število evidenčnih naročil | Skupna vrednost evidenčnih<br>naročil (brez DDV) |
|----------------|--------------------------------------------------------|-----------------------------------|--------------------------------------------------|
| Blago          | 0 - 19.999 EUR                                         | 150                               | 3 15.000                                         |
| Storitve       | 0 - 19.999 EUR <sup>I</sup>                            | 160                               | 16.000                                           |
| Gradnje        | 0 - 39.999 EUR                                         | 170                               | 17.000                                           |
| Skupaj         |                                                        | 480                               | 48.00                                            |

S klikom na ikono »izpis oddanih podatkov« se ustvari dokument v formatu .pdf, ki ga uporabnik lahko shrani v naslednji obliki:

## Evidenčna naročila, oddana na splošnem področju (ZJN-3\*)

| Naročnik       | MINISTRSTVO ZA JAVNO UPRAVO |
|----------------|-----------------------------|
| Uporabnik      | janez.novak@test.si         |
| Oddani podatki | 28.12.2018 12:57:47         |
|                |                             |

| Vrsta<br>predmeta | ZJN-3 mejne vrednosti za evidenčna naročila<br>(brez DDV) | Skupno število evidenčnih<br>naročil | Skupna vrednost evidenčnih naročil<br>(brez DDV) |
|-------------------|-----------------------------------------------------------|--------------------------------------|--------------------------------------------------|
| Blago             | 0 - 19.999 EUR                                            | 10                                   | 123                                              |
| Storitve          | 0 - 19.999 EUR                                            | 1                                    | 2.345                                            |
| Gradnje           | 0 - 39.999 EUR                                            | 0                                    | 0                                                |
| Skupaj            |                                                           | 11                                   | 2.468                                            |

#### Nadomestitev oddanih statističnih podatkov z novimi:

V primeru napake v že sporočenih statističnih podatkih o oddanih evidenčnih naročilih, lahko izključno uporabnik naročnika, ki je oddal podatke, do 28. 2. nadomesti z novimi – pravilnimi, in sicer tako, da v posamezni tabeli vnese nove, pravilne podatke in izbere ukaz »Nadomesti oddane statistične podatke z novimi«.

| Vrsta predmeta | ZJN-3 mejne vrednosti za evidenčna naročila (brez DDV) | Skupno število evidenčnih naročil | Skupna vrednost evidenčnih<br>naročil (brez DDV) |
|----------------|--------------------------------------------------------|-----------------------------------|--------------------------------------------------|
| Blago          | 0 - 19.999 EUR                                         | 150                               | 3 15.000                                         |
| Storitve       | 0 - 19.999 EUR <sup>(</sup>                            | 160                               | 3 16.000                                         |
| Gradnje        | 0 - 39.999 EUR                                         | 170                               | 3 17.000                                         |
| Skupaj         |                                                        | 480                               | 48.00                                            |

Prikaz obvestila, ki se pojavi v zavihku »Evidenčna naročila« v primeru že oddanega seznama evidenčnih naročil in/ali statističnih podatkov o evidenčnih naročilih.

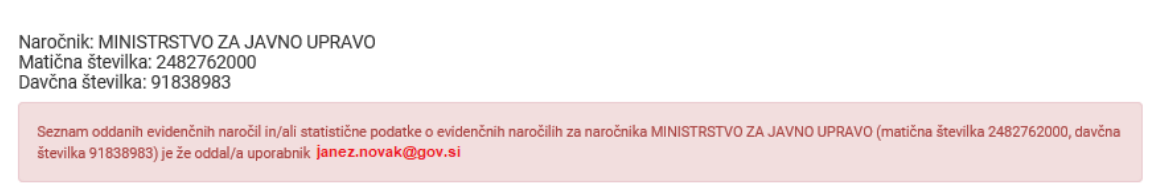

## 4. Pregled objavljenih podatkov o evidenčnih naročilih

Pregled seznamov oddanih evidenčnih naročil je dostopen na zavihku »Oddana evidenčna naročila« na delu portala javnih naročil, namenjenem javnosti. Objavljen seznam posameznega naročnika je mogoče iskati po naslednjih podatkih: matična številka naročnika, davčna številka naročnika.